# 实验 01: 创建第一个网站

### 一、实验目的

- 1、了解网站的基本结构;
- 2、掌握使用开发工具创建网页;
- 3、掌握创建网站目录结构的方法;
- 4、掌握网站调试的方法。

### 二、实验学时

2 学时

### 三、实验类型

验证性

### 四、实验需求

### 1、硬件

每人配备计算机1台,建议优先使用个人计算机开展实验。

### 2、软件

安装 Visual Studio Code, 以及 Edge 浏览器。

### 3、网络

本地主机能够访问互联网和实验中心网络。

## 4、工具

无。

### 五、实验任务

- 1、完成 Visiual Studio Code 的安装与配置;
- 2、完成第一个网站的开发;
- 3、完成网站开发调试;
- 4、完成网页标准校验。

### 六、实验内容及步骤

### 1、安装 Visiual Studio Code

(1) Visiual Studio Code 安装程序可通过 Visiual Studio Code 的官方网站(https://cod e.visualstudio.com/)获取。

(2)执行安装程序并依照向导完成软件安装。

### 2、配置 Visiual Studio Code

(1) 安装简体中文扩展:点击左侧"扩展"图表,在搜索框中输入"简体中文",搜 索并安装简体中文扩展,安装后重启即可,如图 1-1 所示。

| ×4     | ile Edit |                                                                 |                                    |                      |                                           |                                                                                                    |                                                                | 8~                         |                       |                                                               |       |  |  |
|--------|----------|-----------------------------------------------------------------|------------------------------------|----------------------|-------------------------------------------|----------------------------------------------------------------------------------------------------|----------------------------------------------------------------|----------------------------|-----------------------|---------------------------------------------------------------|-------|--|--|
| ¢      |          |                                                                 |                                    |                      | B <sup>P</sup> Extension: Ch              | inese (Simplified) (開始中文) Language Pc                                                                          | ack for Visual Studio Code 🗙                                   |                            |                       |                                                               |       |  |  |
| ر<br>ھ | chine    | se<br>Chinese (Simplified) 中<br>中文信氏(4)<br>會 Microsoft          | ₩ ¥ 5                              | (                    |                                           | Chinese (Simplified)<br>Alcrosoft ♥ microsoft.com    ♥ 38.9<br>anguage pack extension for Chinese ()           | (简体中文) Langua<br><sup>529,061  </sup> *****(73)<br>Simplified) | ge Pack for Visua          | l Studio Co           | de                                                            |       |  |  |
| ¢<br>₽ | 0        | Chinese (Traditional) 4<br>中文(課題)<br>◆ Microsoft                | > 3.6M 🜟 S                         | OFT                  | ALS FEATURES ON                           | <b>Indali</b> 🖉 Auto Update 🧿<br>INGELOG                                                                       |                                                                |                            |                       |                                                               |       |  |  |
|        | ES       | eslint中文規則還示插件<br>maggie                                        |                                    | 适                    | 用于 VS Co                                  | de 的中文(简体)语                                                                                                    | <b>昏</b> 言包                                                    |                            |                       | Marketplace                                                   |       |  |  |
|        | *        | Chinese Translation<br>Translates between Tradition<br>Computin | 수 31K 📌 5<br>1al and<br>brotat     |                      | 文 (簡体) 语言包为 V                             | S Code 提供本地化界面。                                                                                                |                                                                |                            | ldentifier<br>Version | ms-ceintlivscode-language-<br>pack-zh-hans<br>1.56.2025023509 | anta- |  |  |
|        | 汉        | Chinese Lorem<br>简体中文的乱数假文<br>catlair                           | 40 43K                             | 使                    | 使用方法                                      | 史用方法<br>転进時 Configure Display Languager命令显式设置 VS Coole 显示语言,可以触作意识 UI 语言。 安下 'Clarl-Shitt + P 相合難以显示'命令而影",然后触 | . 255W                                                         | Fublished<br>Last Released | 2015-02-19, 17:2244   |                                                               |       |  |  |
|        | *        | Chinese Lorem                                                   | () 39K 🛨 4                         | 人 (4)<br>个 (1)<br>余社 | splay/以编成开放示C<br>ll言·以切换 ui 语言。 ii<br>一   | onhgure Display Language"解令。 服"Ent<br>春季间文船并获取更多信息。                                                            | er", 2042296053666200766889421                                 | 998, #XXX///##2628.        | 28999-                | Categories<br>Language Packs                                  |       |  |  |
|        |          | Chinese Colors<br>都色代詞提示——中国传统                                  | φ 19K ★ 5<br>Β.                    | 参一<br>有対<br>才能       | ゴ<br>翻译改进的反馈,请在<br>导出到 vscode-loc 存住      | vscode-loc 存储库中创建问题。 翻译字<br>邮车。因此,vscode-loc 存储库中不接受!                                                          | 符串在 Microsoft 本地化平台中维护。<br>立取请求。                               | 只能在 Microsoft 本地化平台中进行     | 更改、然后                 | Resources                                                     |       |  |  |
|        | ۲        | Chinese (Simplified, C<br>Chinese (Simplified, China) I         | ¢i stik ★ s<br>anguag              | 许可                   | JùE<br>Shoystæ@mmter                      | 可进行提权。                                                                                                    |                                                                |                            |                       | Issues<br>Repository<br>Microsoft                             |       |  |  |
|        | $\sim$   | Matplotlib Pilot (Chin<br>经进入atplotlib代码计算、格<br>Itchi           | () 20K ★ 5<br>(1009)]]]]<br> 1528] | 感道                   | )<br>文 (前体) 第言包是"3                        | 9月社区,春秋社区18时区本地化工作的                                                                                            | 成年.                                                            |                            |                       |                                                               |       |  |  |
|        | (💋)      | Chinese Translator<br>Translate between Traditions<br>mollykarm | ⇔sK ★s<br>al Chine                 | 特别                   | 思新社区中每一位向这<br>贡献者:                        | 个项目做出贡献的朋友。                                                                                                    |                                                                |                            |                       |                                                               |       |  |  |
|        |          | Chinese punctuation 中<br>中文版点符号转换为英文<br>buug7                   | 16K 🛠 4.5                          |                      | Joel Yang: 在武元百日<br>Daniel Ye<br>Neng Xue | 1向社区开放之后,翻译了大部分新增学符                                                                                            | 钟。先后翻样了4万余字。                                                   |                            |                       |                                                               |       |  |  |
| 8      | ۵        | Cline Chinese<br>Cline中文汉化版,Cline是一<br>HybridTalentComputing    | də sic<br>款在您…<br>Install          | 贡献                   | 割:<br>· YF                                |                                                                                                    |                                                                |                            |                       |                                                               |       |  |  |
| £63    | 中文       | Chinese Support for Langu<br>Enables grammar checking (         | of Chine                           |                      | pluwen                                    |                                                                                                    |                                                                |                            |                       |                                                               |       |  |  |

图 1-1 安装简体中文扩展

(2) 安装 AI 代码助手 Fitten 扩展:点击"扩展"图标,在搜索框中输入"Fitten",搜索并安装 AI 代码助手,辅助开发学习,如图 1-2 所示。

| ×           | 之件(F) 第    | 補(E) 送塔(S)                                          | 查費(V) 转到(G) ;                                              | 国行(R) 終調(T) | 帮助(H)         | ← -                                                               |                                                                                                    | 演奏                               | a~                                                        |              |                   | 0: 🗖 🗎                                                    | □ - | ø | × |
|-------------|------------|-----------------------------------------------------|------------------------------------------------------------|-------------|---------------|-------------------------------------------------------------------|----------------------------------------------------------------------------------------------------|----------------------------------|-----------------------------------------------------------|--------------|-------------------|-----------------------------------------------------------|-----|---|---|
| ¢           | sritte itt | 4                                                   |                                                            |             | 68 <i>9</i> 1 | 氍 Fitten Code: Faster o                                           | nd Better Al Assistant 🗙                                                                                                    |                                  |                                                           |              |                   |                                                           |     |   |   |
| _<br>م<br>% | fitten     | Fitten Code: Fas<br>Super Fast and a<br>Fitten Tech | च ⊽<br>tter a Ф 454K ★ 45<br>ccurate Al Powered.<br>इस्क्र |             |               | .=                                                                | Fitten Code: Faster and<br>Fitten Tech   ♀ 454.216   ★★★★★★<br>Super Fast and accurate AJ Powered Automat                                                                                                    | Better AI Assi                   | <b>istant</b><br>Completion for Multiple Languages.       |              |                   |                                                           |     |   |   |
| ¢<br>₽      | •          | Database Client<br>Database Manag<br>Weijan Chen    | ф ынк 📌 4)<br>jement for MariaDB<br>👯                      |             |               | 1077 Tota 1822                                                    | <b>222</b> V 白动更新 ③                                                                                                    |                                  |                                                           |              |                   |                                                           |     |   |   |
|             |            |                                                     |                                                            |             |               | Fitten Cod                                                        | e: 你的专业 AI 代码助手                                                                                                    |                                  |                                                           |              | 市场                |                                                           |     |   |   |
|             |            |                                                     |                                                            |             |               | Fitten Code 是一个自<br>Fitten Code,你可以                               | 率十科技台研化码大规型驱动的 AI 化码助手。它支持<br>自动进行化码补金,并可以在 Visual Studio Code 侧位                                                                                                    | 多种语言、包括 Python、J<br>栏内生成代码、生成注释、 | lavaScript、TypeScript、Java、C、C++等。<br>編編代码、解释化码、生成例は、査线曲) | 使用<br>吴等.    | 転送税等<br>版本<br>已没有 | fittestech.fitten-code<br>0.10.122<br>2024-01-06,16:44:20 |     |   |   |
|             |            |                                                     |                                                            |             |               | Fitten Code 冒在使用                                                  | 的编程体验更加愉快和高效。                                                                                                    |                                  |                                                           |              | 10/2000(0)        | 2023-02-00, 10:0002                                       |     |   |   |
|             |            |                                                     |                                                            |             |               | 招告的#双白动的                                                          | <u>م</u>                                                                                                    |                                  |                                                           |              | Ornoramming Lar   | muner Linter Formatter                                    |     |   |   |
|             |            |                                                     |                                                            |             |               | ARP/NEXCOMP EA                                                    | 工<br>na Cada 通过原则自己行动协会后物研究,它近线符号                                                                                                    | CONTRACTIVISION MULT             |                                                           | Electron III | Data Science N    | tachine Learning Education                                |     |   |   |
|             |            |                                                     |                                                            |             |               | 利.                                                                | Contraction and Contraction of Callery of Callery of Ca | (GALERIA)/12043043, DE/12        | THROW, MENDOLE, PSYCHER FIG                               | enco.        | Testing           |                                                           |     |   |   |
|             |            |                                                     |                                                            |             |               | <ul> <li>按下 tab 接受</li> <li>按下 CTRL+</li> <li>按下 CTRL+</li> </ul> | 所有补全建议。<br>(Windows, Linux) / CMD+ <mark>II</mark> (macOS) 接受一行补全<br>(Windows, Linux) / CMD+ <mark>II</mark> (macOS) 接收单个词补                                                                                                    | 建议。<br>全建议。                      |                                                           |              | 资源<br>市场<br>许可证   |                                                           |     |   |   |
|             |            |                                                     |                                                            |             |               | test.py                                                           | •                                                                                                    | ⊳ ∽ □ …                          |                                                           |              |                   |                                                           |     |   |   |
|             |            |                                                     |                                                            |             |               | Users > Izher<br>1 # Co                                           | gning > Desktop > ∲ test,py<br>vvke                                                                                                    |                                  | -                                                         |              |                   |                                                           |     |   |   |
| 8           |            |                                                     |                                                            |             |               |                                                                   |                                                                                                    |                                  |                                                           |              |                   |                                                           |     |   |   |
| 63          |            |                                                     |                                                            |             |               |                                                                   |                                                                                                    |                                  |                                                           |              |                   |                                                           |     |   |   |
| * 9         | OAO        |                                                     |                                                            |             |               |                                                                   |                                                                                                    |                                  |                                                           |              |                   |                                                           |     |   |   |

图 1-2 安装 Fitten 扩展

### 3、开发第一个网站

(1) 创建网站目录

| your-website/ |  |  |  |  |  |  |
|---------------|--|--|--|--|--|--|
| assets/       |  |  |  |  |  |  |
| css/          |  |  |  |  |  |  |
| style.css     |  |  |  |  |  |  |

| responsive.css |
|----------------|
| fonts/         |
| font1 ttf      |
| font2 woff     |
| images/        |
|                |
|                |
| banner.jpg     |
| icon1.svg      |
| media/         |
| video-1.mp4    |
| audio-1.mp3    |
| js/            |
| main.js        |
| plugins/       |
| plugin1.js     |
| plugin2.js     |
| pages/         |
| about.html     |
| contact.html   |
| services.html  |
| blog/          |
| post1.html     |
| post2.html     |
| index.html     |

上述目录结构各部分的说明如下:

- assets 目录:用于存放网站的各种静态资源。
  - 。css 子目录:存放所有的 CSS 样式表文件,可根据功能或页面模块进一步细分。
  - 。fonts 子目录:包含网站使用的各种字体文件。
  - 。 images 子目录:存储网站所需的图片,如 logo、海报、图标等。
  - 。media 子目录:专门用于存放多媒体文件,如音频和视频。

。js 子目录:放置 JavaScript 脚本文件,plugins 子目录可用于存放第三方插件或 特定功能的脚本。

- pages 目录:用于存放除首页外的其他 HTML 页面。
  - 。blog 子目录:如果网站有博客功能,可将博客文章页面放在此目录下。
- index.html: 网站的首页文件。
- (2) 开发第一个网站。

请综合使用 HTML 元素与属性,并根据以下要求,完成主题为个人简历网站的开发。

- 信息至少包括网站名称、网站导航、个人基本信息(如照片、姓名、性别、年龄、 联系方式、电子邮箱、求职意向等)、个人教育背景、工作经历、项目经验、专业 技能等。
- 网页中需包括多媒体元素,如视频、音频、图片等。
- 网页需采用语义化 Web 方式呈现。
- 网页需通过 W3C 标准的校验。

### [你的姓名] 的个人简历

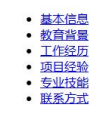

基本信息

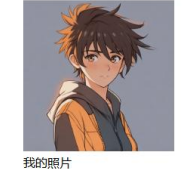

姓名 [你的姓名] [你的性别]

性别 年齢 [你的年龄]

居住地 [你的居住地] 求职意向[具体求职岗位]

#### 教育背景

- 1. [大学名称] [专业] ([入学时间]-[毕业时间])
- 学位: [学位类型], 绩点: [具体绩点], 相关课程: [列举主要课程]
- 2. [高中名称] ([入学时间]-[毕业时间])
- 重点学习科目: [列举重要科目]

#### 工作经历

#### [公司名称 1] - [职位名称] ([入职时间]-[离职时间])

公司简介: [简要介绍公司业务范围]

- 工作职责:[具体工作职责 1]
  工作职责:[具体工作职责 2]
  工作成果:[列举取得的主要成果,如业绩提升百分比、完成项目情况等]

### [公司名称 2] - [职位名称]([入职时间]-[离职时间])

公司简介: [简要介绍公司业务范围]

- 工作职责: (具体工作职责 1)
   工作职责: (具体工作职责 2)
   工作成果: (列举取得的主要成果,如业绩提升百分比、完成项目情况等)

#### 项目经验

#### [项目名称 1] ([项目起止时间])

项目描述: [详细描述项目背景、目标和主要内容]

担任角色: [具体角色, 如项目负责人、开发人员等]

项目成果:[列举项目达成的具体成果,如产品上线、解决特定问题等]
 面临挑战:[说明项目执行过程中遇到的主要挑战及解决办法]

#### [项目名称 2] ([项目起止时间])

项目描述: [详细描述项目背景、目标和主要内容]

担任角色: [具体角色, 如项目负责人、开发人员等]

项目成果:[列举项目达成的具体成果,如产品上线、解决特定问题等]
 面临挑战:[说明项目执行过程中遇到的主要挑战及解决办法]

#### 专业技能

- 编程语言 [列举掌握的编程语言,如 Java、Python 等] 工具软件 [列举熟练使用的工具软件,如 Photoshop、Eclipse 等]
- [7]9年785316-794-20-2 行业知识 [说明掌握的相关行业知识,如市场营销原理、金融分析方法等]
- 联系方式

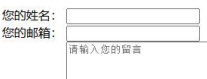

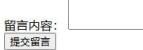

也可通过以下方式联系我:

电话: [你的电话号码]
邮箱: [你的邮箱地址]
社交媒体: [社交媒体平台名称]

版权所有 © [当前年份] [你的姓名]。保留所有权利。

图 1-3 个人简历网站示例

### 4、调试网站代码

(1)在需调试网页上单击鼠标右键,选择"检查",如图 1-4 所示。

| ÷   | 返回                 | Alt+向左键      |   |
|-----|--------------------|--------------|---|
| С   | 刷新                 | Ctrl+R       |   |
| P   | 另存为                | Ctrl+S       |   |
| Ø   | 打印                 | Ctrl+P       |   |
| ٩ø  | 大声朗读               | Ctrl+Shift+U |   |
| аљ  | 翻译为中文 (简体)         |              |   |
| Ē   | 将页面添加到集锦           |              | ŀ |
| Ċ   | 共享                 |              |   |
| (X) | 截图                 | Ctrl+Shift+S |   |
|     | 从 Microsoft 获取图像说明 |              | Þ |
|     | 查看页面源代码            | Ctrl+U       |   |
| G   | 检查                 |              |   |

图 1-4 检查网页

(2) 使用调试工具调试代码,如图 1-5 所示。

| Test A many 2 Contenting (Construction)                                                                                                    |                             |                                                                            |                   |
|----------------------------------------------------------------------------------------------------|-----------------------------|----------------------------------------------------------------------------|-------------------|
| 公司简介: [简要介绍公司业务范围]                                                                                                    |                             |                                                                            |                   |
| <ul> <li>工作职责: (具体工作职责 1)</li> </ul>                                                                                                    |                             |                                                                            |                   |
| <ul> <li>工作販売:(長年工作販売2)</li> <li>工作販売2(第二年)の日本の目前</li> <li>工作販売2(第二年)の日本の日本の日本の日本の日本の日本の第二</li> </ul>                                                                                                    |                             |                                                                            |                   |
| article 2311×14532 www.c.agewer. autorage/imcross                                                                                                    |                             |                                                                            |                   |
| [公司名称 2] - [职位名称] ([入职时间]-[施职时间])                                                                                                    |                             |                                                                            |                   |
| 公司简介: [简整介绍公司业务范围]                                                                                                    |                             |                                                                            |                   |
| <ul> <li>工作販売: [具体工作販売 1]</li> <li>工作販売: (現体工作販売 1)</li> </ul>                                                                                                    |                             |                                                                            |                   |
| <ul> <li>工作成员:[於平五時代页 4]</li> <li>工作成果:[於平五時的主要成果,如此領證升百分比,完成項目傳況傳]</li> </ul>                                                                                                    |                             |                                                                            |                   |
| 项目经验                                                                                                    |                             |                                                                            | I                 |
| [項目名称 1] ([项目起止时间])                                                                                                    |                             |                                                                            |                   |
| 项日载法:[详细错述项目背景、目标和主要内容]                                                                                                    |                             |                                                                            |                   |
| 超任角色: [興体角色,如项目负责人、开发人员等]                                                                                                    |                             |                                                                            | -                 |
| 口口口 G na 小雅 日 na A and 中 na 中 na 回 na 日 a han g upwood +                                                                                                    |                             |                                                                            | - ® ×             |
| citoCityE analo<br>stati langetah-Otto (umit)                                                                                                    |                             | Not ENT AN BRIDE COMB                                                      | 6.0 MEtz 54873542 |
| F (Head) = (Tead)                                                                                                    |                             |                                                                            | -                 |
| (二、訂題書書>                                                                                                    |                             | margin -                                                                   |                   |
| <ul> <li>(header) = (/header)</li> <li>(in = 2mbrill = 1)</li> </ul>                                                                                                    |                             | border -                                                                   |                   |
| • (sais)                                                                                                    |                             |                                                                            |                   |
| <pre>cl- Brigg -&gt;&gt; for state -&gt;&gt; for state -&gt;&gt; for state -&gt;&gt; for state -&gt;&gt;&gt; for state -&gt;&gt;&gt;&gt;&gt;&gt;&gt;&gt;&gt;&gt;&gt;&gt;&gt;&gt;&gt;&gt;&gt;&gt;&gt;&gt;&gt;&gt;&gt;&gt;&gt;&gt;&gt;&gt;&gt;&gt;&gt;&gt;&gt;&gt;&gt;&gt;</pre>                                                                                                    |                             |                                                                            |                   |
| <1 机剪材果>                                                                                                    |                             | · · · · · · · · · · · · · · · · · · ·                                      |                   |
| Control in Control and Control and Cont |                             | 1                                                                          |                   |
| <ul> <li>continuity-interface()</li> <li>control ()</li> </ul>                                                                                                    |                             |                                                                            |                   |
| P CARITOR CARITOR                                                                                                    |                             | ▼ #28                                                                      | ○ 全部表示 ○ 組合       |
| <ul> <li>Contracts 11<br/>Abstract The data LO Books Contract Contract<br/>Abstract Contract Contract -</li></ul>                                                                                                    |                             | • display block                                                            |                   |
| (1)公律算合。1 使用这时如平的印印和电理集合。                                                                                                    |                             | secore 245-735                                                             |                   |
| • op                                                                                                    |                             | wister 2522av                                                              |                   |
| <ul> <li>(1) = (11)</li> </ul>                                                                                                    |                             | 量到的学校                                                                      |                   |
| • dis_c/iis                                                                                                    |                             | Family name: Microsoft YaHei                                               |                   |
| detteles                                                                                                    |                             | PostScript name: Microsoft/fame-Bold<br>Freet existing 2002/06/12 educated |                   |
| <pre>c/sections c/sections</pre>                                                                                                    |                             |                                                                            |                   |
| <pre>vesction is="projects")</pre>                                                                                                    |                             | PostScript name: Microsoft tartel                                          | 8                 |
| (32)昭田26(112)<br>(11)昭和11日11日(11)<br>(11)昭和11日(11)<br>(11)昭和11日(11)<br>(11)<br>(11)<br>(11)<br>(11)<br>(11)<br>(11)<br>(1                                                                                                    |                             | Fort origin: 李稔文祥 (17 g)(pits)                                             |                   |
| • certifie - curtifie                                                                                                    |                             |                                                                            |                   |
| (/section)                                                                                                    |                             |                                                                            |                   |
| • (settion in "sells") = (/settion)                                                                                                    |                             |                                                                            |                   |
| (1 幕系方式>                                                                                                    |                             |                                                                            |                   |
| Units Control Production                                                                                                    |                             |                                                                            |                   |
| (                                                                                                    |                             |                                                                            |                   |
| (Bol)>                                                                                                    |                             | -                                                                          |                   |
| Ited body main section/work-experience anticle                                                                                                    |                             |                                                                            | -                 |
| 控制的 问题 网络境内 囊膜逻辑 十                                                                                                    |                             |                                                                            | ~ H               |
| BAR 🔸 🛞 🖉 🐇 🗍 🛪 Kas                                                                                                    | ) (1) v (0 rests (2 2714)22 |                                                                            |                   |

图 1-5 调试网页

### 5、使用 W3C 在线验证代码标准

- (1) 访问 W3C 的在线验证,地址为: https://validator.w3.org/#validate\_by\_input
- (2) 上传 HTML 文件或复制内容进行校验,如图 1-6 所示。
- (3) 验证通过之后效果如图 1-7 所示。

| W3C Markup Validation Service                                                                                                    |                                                                                                    | Nu Himi Checker                                                                                                    |
|----------------------------------------------------------------------------------------------------|----------------------------------------------------------------------------------------------------|----------------------------------------------------------------------------------------------------|
| Note: 1 (1) (Note: 17 House: 1 (Note: 17 House: 17 House |                                                                                                    | The Advances of the Advances of the Advances o   |
| This validate clocks the <u>subject valid</u> y of Vide descreech in HTML 2011ML, IMML, IMMM                                                                                                    | (iii) Tyrandi valida qada unda unda <u>VUSSININ da VUSSININ BARCANIN</u> (MACANIN VASSININ), Hara and produkti yana unda ya unda y<br>Ya unda ya unda y<br>Ya unda ya unda ya unda<br>Unda ya unda ya unda ya unda ya unda ya unda ya unda ya unda ya unda ya unda ya unda ya unda ya unda ya unda ya unda ya unda ya unda ya unda ya unda ya unda ya unda ya unda ya unda ya unda ya unda ya unda ya unda ya unda ya unda ya und | INC<br>In the second second seco |
|                                                                                                    | Here Abox, New Doc Help 5.202 Freehood Combine                                                                                                    | Source                                                                                                    |
| WSC <u>0</u> .                                                                                                    |                                                                                                    | <pre></pre>                                                                                                    |

图 1-6 执行 HTML 在线验证

#### 图 1-7 W3C 在线验证结果

### 七、实验考核

本实验考核采用【实验随堂查】方式开展。

每个实验完成后,在实验课上通过现场演示的方式向实验指导教师进行汇报,并完成现 场问答交流。

每个实验考核满分100分,其中实验成果汇报60分,现场提问交流40分。

实验考核流程:

(1)学生演示汇报实验内容的完成情况,实验指导老师现场打分。

(2)指导老师结合实验内容进行提问,每位学生提问 2-3 个问题,根据回答的情况现场打分。

(3) 实验考核结束后,进行公布成绩。

### 八、创作说明

本实验指导书由河南中医药大学信息技术学院(智能医疗行业学院)智能医疗教研室与 郑州泰来信息科技有限公司联合创作。

作者: 冯顺磊(郑州泰来信息科技有限公司)

审核: 王昂(河南中医药大学信息技术学院)